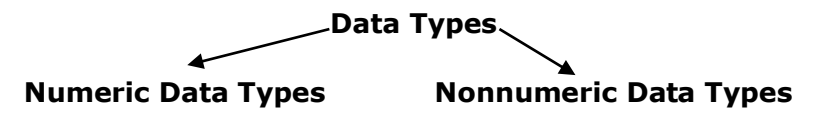

### **1. Numeric Data Types**

Numeric data types are types of data that consist of numbers, which can be computed mathematically with various standard operators such as add, minus, multiply, divide and more. Examples of numeric data types are examination marks, height, weight, the number of students in a class, share values, price of goods, monthly bills, fees and others. In Visual Basic, numeric data are divided into 7 types, depending on the range of values they can store.

## **Numeric Data Types**

| <u>Type</u> | Storage  | Range of Values                                                                                                    |
|-------------|----------|----------------------------------------------------------------------------------------------------|
| Byte        | 1 byte   | 0 to 255                                                                                                    |
| Integer     | 2 bytes  | -32,768 to 32,767                                                                                                    |
| Long        | 4 bytes  | -2,147,483,648 to 2,147,483,648                                                                                                    |
| Single      | 4 bytes  | -3.402823E+38 to -1.401298E-45 for negative values 1.401298E-45 to 3.402823E+38 for positive values.                                              |
| Double      | 8 bytes  | -1.79769313486232e+308 to -4.94065645841247E-324 for<br>negative values<br>4.94065645841247E-324 to 1.79769313486232e+308 for<br>positive values. |
| Currency    | 8 bytes  | -922,337,203,685,477.5808 to 922,337,203,685,477.5807                                                                                             |
| Decimal     | 12 bytes | +/- 79,228,162,514,264,337,593,543,950,335 if no decimal is<br>use<br>+/- 7 9228162514264337593543950335 (28 decimal places)                      |

#### 2. Non-numeric Data Types

Nonnumeric data types are data that cannot be manipulated mathematically using standard arithmetic operators. The non-numeric data comprises text or string data types, the Date data types, the Boolean data types that store only two values (true or false), Object data type and Variant data type .They are summarized in Table 5.2

#### **Nonnumeric Data Types**

| Data Type               | Storage              | Range                               |
|-------------------------|----------------------|-------------------------------------|
| String(fixed length)    | Length of string     | 1 to 65,400 characters              |
| String(variable length) | Length + 10<br>bytes | 0 to 2 billion characters           |
| Date                    | 8 bytes              | January 1, 100 to December 31, 9999 |
| Boolean                 | 2 bytes              | True or False                       |
| Object                  | 4 bytes              | Any embedded object                 |
| Variant(numeric)        | 16 bytes             | Any value as large as Double        |
| Variant(text)           | Length+22<br>bytes   | Same as variable-length string      |

# Variables

In term of VB, variables are areas allocated by the computer memory to hold data. To name a variable in Visual Basic, you have to follow a set of rules.

# 5.2.1 Variable Names

The following are the rules when naming the variables in Visual Basic

- It must be less than 255 characters
- No spacing is allowed
- It must not begin with a number
- Period is not permitted

Examples of valid and invalid variable names are displayed in Table 5.4

| I able 5.4 |
|------------|
|------------|

| Valid Name          | Invalid Name                         |
|---------------------|--------------------------------------|
| My_Car              | My.Car                               |
| ThisYear            | 1NewBoy                              |
| Long_Name_Can_beUSE | He&HisFather<br>*& is not acceptable |

# **5.2.2 Declaring Variables**

In Visual Basic, to declare the variables before using them by assigning names and data types. They are normally declared in the general section of the codes' windows using the **Dim** statement.

The format is as follows:

Dim Variable Name As Data Type

Example 5.1

Dim password As String Dim yourName As String Dim firstnum As Integer Dim secondnum As Integer Dim total As Integer Dim doDate As Date

You may also combine them in one line , separating each variable with a comma, as follows:

Dim password As String, yourName As String, firstnum As Integer,.....

If data type is not specified, VB will automatically declare the variable as a Variant. For string declaration, there are two possible formats, one for the variable-length string and another for the fixed-length string. For the variable-length string, just use the same format as example 5.1 above. However, for the fixed-length string, you have to use the format as shown below:

Dim VariableName as String \* n, where n defines the number of characters the string can hold.

Example 5.2:

Dim yourName as String \* 10

yourName can holds no more than 10 Characters.

## **5.3 Constants**

Constants are different from variables in the sense that their values do not change during the running of the program.

## 5.3.1 Declaring a Constant

The format to declare a constant is

Const Constant Name As Data Type = Value

Example 5.3

Const Pi As Single=3.142

Const Temp As Single=37

Const Score As Single=100

# 6.1 Assigning Values to Variables

After declaring various variables using the Dim statements, we can assign values to those variables. The general format of an assignment is

#### Variable=Expression

The variable can be a declared variable or a control property value. The expression could be a mathematical expression, a number, a string, a Boolean value (true or false) and more. The following are some examples:

```
firstNumber=100
secondNumber=firstNumber-99
userName="John Lyan"
userpass.Text = password
Label1.Visible = True
Command1.Visible = false
Label4.Caption = textbox1.Text
ThirdNumber = Val(usernum1.Text)
total = firstNumber + secondNumber+ThirdNumber
```

# 6.2 Operators in Visual Basic

To compute inputs from users and to generate results, we need to use various mathematical operators. In Visual Basic, except for + and -, the symbols for the operators are different from normal mathematical operators, as shown in Table 6.1.

| Operator            | Mathematical<br>function | Example                  |
|---------------------|--------------------------|--------------------------|
| ^                   | Exponential              | 2^4=16                   |
| *                   | Multiplication           | 4*3=12, (5*6))2=60       |
| /                   | Division                 | 12/4=3                   |
|                     | Modulus(return           |                          |
| Mod                 | the remainder            | 15 Mod 4=3 255 mod       |
| Mou                 | from an integer          | 10=5                     |
|                     | division)                |                          |
|                     | Integer                  |                          |
| ``                  | Division(discards        | 10 4 - 4                 |
| 1                   | the decimal              | 19(4-4                   |
|                     | places)                  |                          |
| $\pm \text{ or } 8$ | String                   | "Visual"&"Basic"="Visual |
| + 0r &              | concatenation            | Basic"                   |

**Table 6.1: Arithmetic Operators** 

# 7.1 Conditional Operators

To control the VB program flow, we can use various conditional operators. Basically, they resemble mathematical operators. Conditional operators are very powerful tools, they let the VB program compare data values and then decide what action to take, whether to execute a program or terminate the program and more. These operators are shown in Table 7.1.

# 7.2 Logical Operators

In addition to conditional operators, there are a few logical operators which offer added power to the VB programs. There are shown in Table 7.2.

| Table 7.1: Conditional Operators |                     |  | Table 7.2:Logical Operators |                                             |  |
|----------------------------------|---------------------|--|-----------------------------|---------------------------------------------|--|
| Operator                         | Meaning             |  | Operator                    | Meaning                                     |  |
|                                  |                     |  | And                         | Both sides must be true                     |  |
| =                                | Equal to            |  | or                          | One side or other must be true              |  |
| >                                | More than           |  | Xor                         | One side or other must be true but not both |  |
| <                                | Less Than           |  | Not                         | Negates truth                               |  |
| >=                               | More than and equal |  |                             |                                             |  |
| <=                               | Less than and equal |  |                             |                                             |  |
| <>                               | Not Equal to        |  |                             |                                             |  |
|                                  |                     |  |                             |                                             |  |

\* You can also compare strings with the above operators. However, there are certain rules to follows: Upper case letters are less than lowercase letters, "A"<"B"<"C"<"D"......<"Z" and number are less than letters.

# 7.3 Using If.....Then.....Else Statements with Operators

To effectively control the VB program flow, we shall use **If...Then...Else** statement together with the conditional operators and logical operators. The general format for the **if...then...else** statement is

If conditions Then

VB expressions

#### Else

VB expressions

#### End If

\* any If..Then..Else statement must end with End If. Sometime it is not necessary to use Else.

#### Example:

Private Sub OK\_Click()
firstnum=Val(usernum1.Text)
secondnum=Val(usernum2.Text)
If total=firstnum+secondnum And Val(sum.Text)<>0 Then
correct.Visible = True
wrong.Visible = False
Else
correct.Visible = False
wrong.Visible = True
End If

End Sub

# Lesson 8 : Select Case....End select Control Structure

Select Case is preferred when there exist many different conditions because using If...Then..ElseIf statements might become too messy. The format of the Select Case control structure is show below:

### Select Case expression

Case value1 Block of one or more VB statements Case value2 Block of one or more VB Statements Case value3

Case Else Block of one or more VB Statements

#### End Select

#### Example 8.1

Dim grade As String

Private Sub Compute\_Click( )

grade=txtgrade.Text

Select Case grade

Case "A" result.Caption="High Distinction"

Case "A-" result.Caption="Distinction"

Case "B" result.Caption="Credit"

Case "C" result.Caption="Pass"

Case Else result.Caption="Fail"

End Select

End Sub

### Example 8.2

Dim mark As Single

Private Sub Compute\_Click() 'Examination Marks

mark = mrk.TextSelect Case mark Case Is >= 85comment.Caption = "Excellence" Case Is >= 70comment.Caption = "Good" Case Is >= 60comment.Caption = "Above Average" Case Is >= 50comment.Caption = "Average" Case Else comment.Caption = "Need to work harder" End Select End Sub Example 8.3 Example 8.2 could be rewritten as follows: Dim mark As Single Private Sub Compute\_Click() 'Examination Marks mark = mrk.Text Select Case mark Case 0 to 49 comment.Caption = "Need to work harder" Case 50 to 59 comment.Caption = "Average" Case 60 to 69 comment.Caption = "Above Average" Case 70 to 84 comment.Caption = "Good" Case Else comment.Caption = "Excellence" End Select End Sub

# Lesson 9: Looping

Visual Basic allows a procedure to be repeated many times as long as the processor until a condition or a set of conditions is fulfilled. This is generally called looping . Looping is a very useful feature of Visual Basic because it makes repetitive works easier. There are two kinds of loops in Visual Basic, the Do...Loop and the For......Next loop

## 9.1 Do Loop

The formats are

- a) Do While condition Block of one or more VB statements Loop
- b) Do Block of one or more VB statements Loop While condition
- c) Do Until condition Block of one or more VB statements Loop
- d) Do Block of one or more VB statements Loop Until condition

## 9.2 Exiting the Loop

Sometime we need exit to exit a loop prematurely because of a certain condition is fulfilled. The syntax to use is known as Exit Do. You can examine Example 9.2 for its usage.

#### 9.3 For....Next Loop

The format is:

For counter=startNumber to endNumber (Step increment) One or more VB statements Next

Please refer to example 9.3a, 9.3b and 9.3 c for its usage.

Sometimes the user might want to get out from the loop before the whole repetitive process is executed, the command to use is **Exit For**. To exit a For....Next Loop, you can place the **Exit For** statement within the loop; and it is normally used together with the If.....Then... statement. Let's examine example 9.3 d.

## Example 9.1

```
Do while counter <=1000

num.Text=counter

counter =counter+1

Loop

* The above example will keep on adding until counter >1000.

The above example can be rewritten as

Do

num.Text=counter

counter=counter+1

Loop until counter>1000
```

## Example 9.2

```
Dim sum, n As Integer

Private Sub Form_Activate()

List1.AddItem "n" & vbTab & "sum"

Do

n = n + 1

Sum = Sum + n

List1.AddItem n & vbTab & Sum

If n = 100 Then

Exit Do

End If

Loop

End Sub
```

#### **Explanation**

In the above example, we compute the summation of 1+2+3+4+.....+100. In the design stage, you need to insert a ListBox into the form for displaying the output, named List1. The program uses the AddItem method to populate the ListBox. The statement List1.AddItem "n" & vbTab & "sum" will display the headings in the ListBox, where it uses the vbTab function to create a space between the headings n and sum.

| Example 9.3 a                |                                                            |
|------------------------------|------------------------------------------------------------|
|                              | Example 9.3 b                                              |
| For counter=1 to 10          |                                                            |
| display.Text=counter<br>Next | For counter=1 to 1000 step 10<br>counter=counter+1<br>Next |

| Example 9.3 c                          | Example 9.3 d               |
|----------------------------------------|-----------------------------|
| For counter=1000 to 5 step -5          |                             |
| counter=counter-10                     | Private Sub Form_Activate() |
| Next                                   | For n=1 to 10               |
| *Notice that increment can be negative | If n>6 then                 |
|                                        | Exit For                    |
|                                        | End If                      |
|                                        |                             |
|                                        | Else                        |
|                                        | Print n                     |
|                                        | End If                      |
|                                        | End Sub                     |